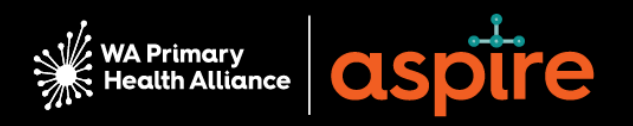

# **ASPIRE Supplier Manual**

A 'how to' guide for primary care to:

- Register as a new supplier
- Update existing supplier details

**Multiple practices version** 

## Contents

| Impor    | tant information about your supplier registration    | 1  |
|----------|------------------------------------------------------|----|
| Recip    | ient Created Tax Invoice (RCTI) Agreement            | 1  |
| Need     | further help?                                        | 2  |
| Suppl    | ier Registration Process                             | 3  |
| 1.       | Login                                                | 3  |
| 2.       | Company details                                      | 3  |
| 3.       | Contacts                                             | 5  |
| 3.1 Au   | Ithorised Practice Representative Contact            | 5  |
| 3.2 Ac   | d Another Authorised Practice Representative Contact | 6  |
| 4.       | Address                                              | 7  |
| 5.       | Bank account                                         | 8  |
| 6.       | Registration Confirmation                            | 8  |
| 7.       | Post registration notifications                      | 9  |
| Login to | Supplier Portal                                      | 9  |
| 1. Log   | yin                                                  | 9  |
| 2. Res   | setting password                                     | 10 |
| Updatin  | g Existing Supplier Details                          | 11 |
| 1. R     | Review and Update Bank Account details               | 11 |
| 2. L     | Jpdate Company details (Addresses, Contacts)         | 14 |
| Add      | another Address/ Site                                | 16 |
| Add      | I another Contact                                    | 18 |
| Frequer  | ntly Asked Questions (FAQs)                          | 20 |

## Important information about your supplier registration

You **must be registered as a supplier** in the WA Primary Health Alliance (WAPHA) ASPIRE portal for grant and program payments.

This document details the steps required to complete:

- new supplier registrations with WAPHA. Please read the notes below before you begin registering your practice/site as a supplier.
- Updating existing supplier details.

## Please follow this manual if you are registering as a supplier for <u>MULTIPLE practices</u>.

It should take approximately five minutes to complete the registration for one practice/site.

If you are registering for <u>ONE practice</u>, please refer to the <u>Registering as a Supplier for a Single</u> <u>Practice Manual</u> on the <u>Practice Assist website</u>.

## What you need to complete your registration

Having the following information at hand will help you register your practice/site as a supplier:

- Register your practice as a supplier email and link
- ABN (Australian Business Number)
- Organisation full legal name
- Tax organisation type: Corporate, Trust, Partnership, etc.
- ACN (Australian Company Number) (If Applicable)
- Bank Account details: BSB, Account, Account Name
- Address of practice (multiple if you have many)

## Recipient Created Tax Invoice (RCTI) Agreement

An RCTI agreement will expedite the payment of invoices for grants and program funding via WA Primary Health Alliance (WAPHA). This system relies on WAPHA issuing a tax invoice on behalf of a supplier.

However, this can only be done under GST legislation if there is an RCTI agreement between the supplier and the recipient.

The key benefit of entering an RCTI agreement with WAPHA is expediting the payment of your grant or program funding.

You, or your enterprise, must be registered for GST to enter the RCTI agreement.

To enter this agreement, review the Written Agreement below and select yes as part of Step 2 during the registration process.

#### WRITTEN AGREEMENT

The recipient and the supplier declare that this agreement relates to the above supplies. The recipient can issue tax invoices in respect of these supplies. The supplier will not issue tax invoices in respect of these supplies. The supplier acknowledges that it is registered for GST and that it will notify the recipient if it ceases to be registered. The recipient acknowledges that it is registered for GST and that it will notify the supplier if it ceases to be registered. Acceptance of this recipient created tax invoice (RCTI) constitutes acceptance of the terms of this written agreement. Both parties to this supply agree that they are parties to an RCTI agreement. The supplier must notify the recipient within 21 days of receiving this document if the supplier does not wish to accept the proposed agreement.

#### Notice about the collection, storage, and use of your private information

The information you provide will be used to maintain contact with you throughout the Program. WAPHA uses an encrypted / secure process to capture and store all data captured through ASPIRE.

To find out more about how we use, and store, information please view our Privacy Policy.

#### Need further help?

Please refer to the FAQ (Frequently Asked Questions) at the end of this document for further details.

If you have any queries, please contact the grant or program teams who can assist you. Alternatively, you can email <u>practiceassist@wapha.org.au</u> or call on **1800 2 ASSIST (1800 2 277 478).** 

## **Supplier Registration Process**

The supplier registration process consists of four sections:

- Company Details
- Contacts
- Addresses
- Bank Accounts

## 1. Login

- 1. Enter your practice/site email address.
- 2. Click Send Access Code (an access code will be sent to the email entered).

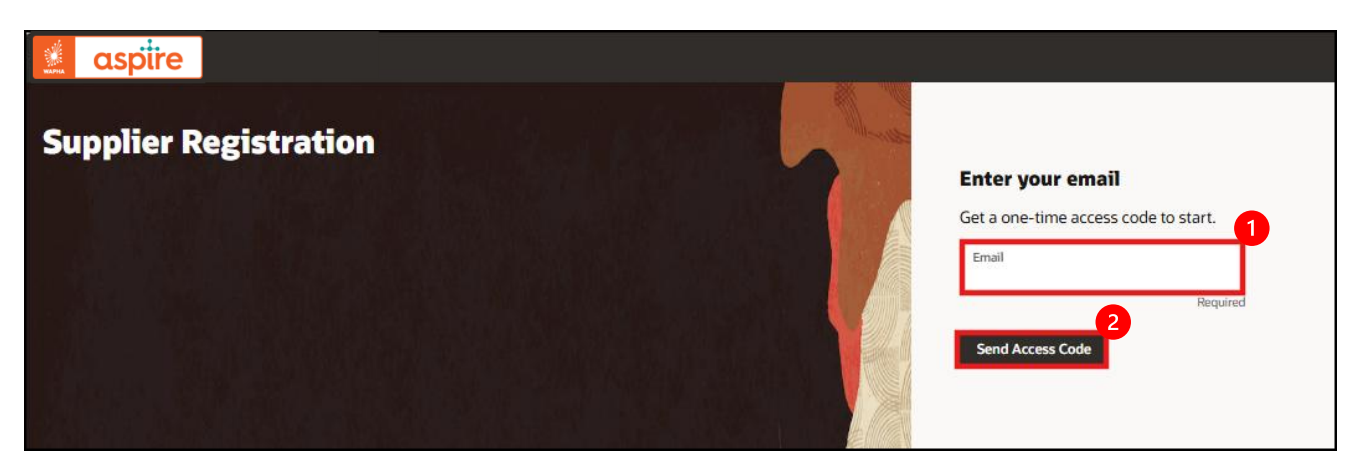

- 3. Copy and paste the **access code**.
- 4. Click **Continue.**

| Enter your code Use the code we've sent to email lesley.jones@yopmail.com.                                                      |                                                                         |
|----------------------------------------------------------------------------------------------------|-------------------------------------------------------------------------|
| The code expires in 15 minutes.                                                                                                 |                                                                         |
| Access Code<br>Access Code                                                                                                    |                                                                         |
| 4<br>Continue                                                                                                    |                                                                         |
| Get a new code                                                                                                    |                                                                         |
|                                                                                                    |                                                                         |
| Note: If you receive a Pop-Up message "Registration request with the same<br><u>Details</u> ' section to reset supplier detail. | email already exisits" please go to " <u>Updating Existing Supplier</u> |
| Registration request with the<br>already exists<br>Contact us for the status of registration                                    | same email X<br>on request Number                                       |

## 2. Company details

Provide details about your General Practice or Pharmacy. All required fields must be completed.

- 1. **Company Name** Enter the legal entity name.
- 2. Country Select Australia.
- 3. ABN (Australian Business Number) Enter 11 numerical characters (no spaces).
- 4. Tax Organization Type Select the relevant type.
- 5. Supplier Type Select General Practice or Operational Supplier (for Pharmacy).

| Supplier Registration |                  |                       |
|-----------------------|------------------|-----------------------|
| Company Details       |                  |                       |
| 0                     |                  | 2                     |
| Company               | Website          | Country               |
| Required              | 3                | Required              |
| Taxpayer ID           | ABN              | Tax Organization Type |
| 5                     |                  | Required              |
| Supplier Type 🗸       | Note to Approver |                       |
| Required              |                  |                       |

- 6. ACN (Australian Company Number) (if applicable).
- 7. GST Registered Select Yes or No.
- 8. RCTI (Recipient Created Tax Invoice) Select Yes or No, \*refer to <u>RCTI Agreement</u> for more information about RCTIs
- 9. Indigenous Owned Select Yes or No.
- 10. Click Continue.

| Additional Information                              |                                    |                                      |      |
|-----------------------------------------------------|------------------------------------|--------------------------------------|------|
| Professional Indemnity Expiry                       | Public Liability Expiry            | Workers Compensation Expiry          |      |
| ACN                                                 | GST Registered                     | Professional Indemnity Policy Number | -8   |
| Public Liability Policy Number                      | Workers Compensation Policy Number | Recipient Created Tax Invoice (RCTI) | ÷    |
| Indigenous Owned 🗸                                  | Location                           | ]                                    |      |
| Attach tax, insurance, and other relevant documents |                                    | 5                                    |      |
| Drag and Drop<br>Select or drop files here.         |                                    |                                      |      |
| URL                                                 | Add URL                            | ]                                    |      |
| No items to display.                                |                                    |                                      |      |
|                                                     |                                    |                                      | 10   |
|                                                     |                                    | Cancel Save Cont                     | inue |

| ð<br>Þ | Note: You can provide current insurance expiry dates in the additional information section (optional)<br>Note: If you receive a Pop-Up message "Registration request for this company already exists" please go to <u>'Updating Existing Supplier</u><br><u>Details</u> 'section to reset supplier detail. |
|--------|----------------------------------------------------------------------------------------------------|
|        | Registration request for this company already exists     Contact us for information on the status of registration request     Number                                                                                                    |
| ľ      | Note: If you receive a Pop- Up message " This company is already our supplier" please go <u>'Updating Existing Supplier Details'</u> section to reset supplier detail.                                                                                                    |
|        | This company is already our supplier     Contact us for information on your existing profile.                                                                                                    |

## 3. Contacts

#### 3.1 Authorised Practice Representative Contact

Enter details of the authorised representative, who must be a:

- Practice Manager
- Practice Principal
- General Practitioner (owner)
- Pharmacist (Proprietor/Owner)

### **Required fields:**

- 1. First Name
- 2. Last Name
- 3. Email Address
- 4. Job Title
- 5. Phone or Mobile

| Contacts                                   |                               |                         |               |       |
|--------------------------------------------|-------------------------------|-------------------------|---------------|-------|
| Contact 1<br>Enter contact details. Regist | ration communications will be | e sent to this contact. | 2             | 3     |
| First Name                                 | Y                             | Last Name               |               | Email |
|                                            | Requir 4                      |                         | Required      | 6     |
| Job Title                                  |                               | Country<br>AU           | Mobile<br>+61 |       |
| Country<br>AU                              | Phone<br>+61                  |                         | Ext           |       |
| Country<br>AU                              | Fax<br>+61                    |                         |               |       |

Click Continue. If needed, click (+ Add Another Contact) to add more representatives.

| Is this an administrative contact?<br>Administrative contact will receive general communications from us.   Yes  No                                                                                                  |                 |          |             |
|----------------------------------------------------------------------------------------------------|-----------------|----------|-------------|
| Does this contact need a user account?<br>User accounts will provide online access to supplier transactions and self-service tasks.                                                                                  |                 |          |             |
| What user roles does this contact need?<br>Assign at least 1 user role to specify the responsibilities of the contact.                                                                                               |                 |          |             |
| Supplier Self Service Administrator<br>Manages the profile information for the supplier company. Primary tasks include updating supplier profile information and requesting user according the supplier application. | unts to grant ( | employee | s access to |
| WAPHA_Supplier Bidder<br>Sales representative from a potential supplier responsible for responding to requests for quote, requests for proposal, requests for information a                                          | nd reverse au   | ctions.  |             |
| + Add Another Contact                                                                                                    |                 |          |             |
| Last updated 7 minutes ago                                                                                                    | Cancel          | Save     | Continue    |

## 3.2 Add Another Authorised Practice Representative Contact

Enter the same details as above.

- Administrative Contact Select Yes if this person should receive registration notifications.
- User Account Needed? Select Yes if the contact needs a user account to manage your organisation's profile and / or submit responses to WAPHA requests.
- **User Role** Select the required role.

| Is this an administrative contact?<br>Administrative contact will receive general communications from us.                                                                                                    |             |
|----------------------------------------------------------------------------------------------------|-------------|
| Does this contact need a user account?<br>User accounts will provide online access to supplier transactions and self-service tasks. Yes                                                                                                   |             |
| What user roles does this contact need?<br>Assign at least 1 user role to specify the responsibilities of the contact.                                                                                                    |             |
| Supplier Self Service Administrator<br>Manages the profile information for the supplier company. Primary tasks include updating supplier profile information and requesting user accounts to grant employeer<br>the supplier application. | s access to |
| WAPHA_Supplier Bidder<br>Sales representative from a potential supplier responsible for responding to requests for quote, requests for proposal, requests for information and reverse auctions.                                           |             |
| + Add Another Contact                                                                                                    |             |
| Last updated 7 minutes ago Cancel Save                                                                                                    | Continue    |

#### • Click **Continue**.

B Important: Ensure each authorised contact has a phone or mobile number in case WAPHA needs to contact them.

## 4. Address

- 1. Address Name Enter a unique identifier (e.g., suburb name or "Head Office").
- 2. What's this Address used for? 'Tick all three address purposes to set your registration for all types of future funding opportunities (non-competitive vs competitive)'
  - Receive Purchase Orders
  - Receive Payments
  - Bid on RFQs
- 3. Address Details:
  - Address Line 1 Enter organisation name
  - Address Line 2- Enter organisation address
  - Suburb
  - State
  - Postal Code
- 4. Email Enter organisation email address
- 5. Phone Enter organisation phone number
- 6. Associated Contacts Tick the authorised representative linked to this address.

If needed, click (+ Add Another Address) to add more addresses and repeat the above steps and click Continue.

| Address 1                                   |                                                                                                    | 団               |
|---------------------------------------------|----------------------------------------------------------------------------------------------------|-----------------|
| Address Name<br>CONNOLLY                    | What's this address used for? Select at least 1 purpose.         Image: Comparison of the second second se | 2<br>id on RFQs |
| Country/Region<br>Australia                 |                                                                                                    | •               |
| Address Line 1<br>CONNOLLY Medical Practice | Address Line 2<br>1 Faireway Circle                                                                                                    |                 |
| Suburb<br>Connolly                          | State<br>WA Postal Code<br>6027                                                                                                    |                 |
| Email                                       | Country<br>AU Phone                                                                                                    | Ext             |
| Country<br>AU Tax                           |                                                                                                    |                 |
| Which contacts are associated to this add   | ress?                                                                                                    |                 |
| lesley.jones@yopmail.com                    | Practice Manager                                                                                                    |                 |
|                                             |                                                                                                    |                 |
| + Add Another Address                       |                                                                                                    |                 |
| Last updated 2 minutes ago                  | Cancel                                                                                                    | Save Continue   |

## 5. Bank account

- 1. **BSB** Type in your BSB and select from the dropdown.
- 2. Account Number Enter with no spaces.
- 3. Account Holder Name Enter as per bank records.
- 4. Click Submit

| Bank account 1             |                                               |                              | 団         |
|----------------------------|-----------------------------------------------|------------------------------|-----------|
| Country<br>Australia       | •                                             |                              |           |
| BSB<br>066542              | Bank<br>066 - CBA                             | Bank Branch<br>542 - Bunbury | •         |
| Account Number<br>57655468 | IBAN                                          | Currency                     | •         |
| Account Type 🗸             | Account Holder Name<br>Connolly Medical Group | Alternate Account Holder     |           |
| Account Suffix             | Check Digit                                   |                              |           |
| Last updated 9 minutes ago |                                               | Cancel Save Su               | 4<br>bmit |

ľ Note: You will be responsible in updating bank accounts if they change via your supplier portal, go to 'Updating Existing Supplier Details' section to reset supplier details

- Ê Note: you can only enter one bank account per organisation.
- ð Í Note: Only fields populated in the screenshot above need to be entered.
- Note: Please exclude/ignore IBAN and currency fields

## 6. Registration Confirmation

After clicking the 'Submit' button a confirmation message will be displayed stating that your registration request was submitted.

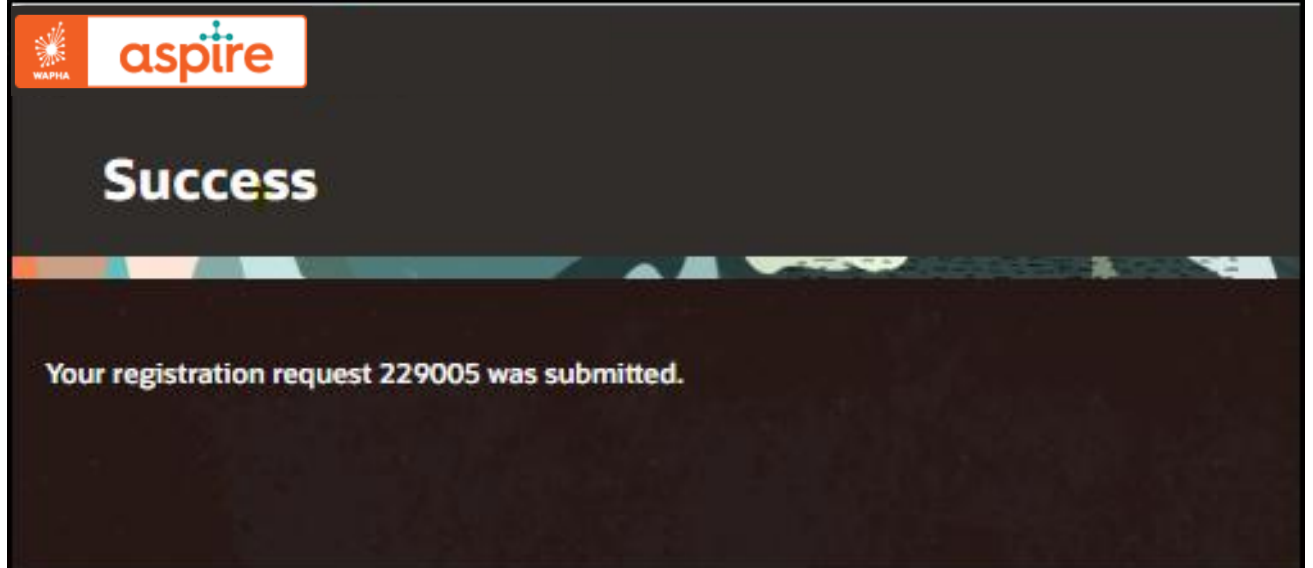

## 7. Post registration notifications

Once you submit your application in ASPIRE it will be reviewed and verified by an administrator. If any critical fields or information is missing, you may be contacted.

Following your approval as a supplier in our system, you will receive important notifications from ASPIRE to your registered mailbox from the following email address: evjf.fa.sender@workflow.mail.ap1.cloud.oracle.com.

```
Note: Please check your spam folder in case you do not receive these emails
```

Below are examples of the email notifications you should expect to receive.

## Notification of supplier registration approval

This email will be sent to you/an authorised representative confirming a registration request has been approved (see below screenshot). No action is required - this is just a notification.

| From: <u>evjf-test.fa.sender@workflow.mail.ap1.cloud.oracle.com</u><br>Sent: Tuesday, 21 March 2023 10:22 AM<br>To: <u>term: evice@complianer</u> ; <u>Device://www.complementer.com</u> |                                                                                            |  |  |  |
|----------------------------------------------------------------------------------------------------|--------------------------------------------------------------------------------------------|--|--|--|
| Subject: Supplier Regis                                                                                                    | stration Request 13001 was Approved                                                        |  |  |  |
| Your registration request                                                                                                    | to be a supplier for Western Australia Primary Health Alliance (WAPHA AU BU) was approved. |  |  |  |
| Registration Re                                                                                                    | Registration Request Details                                                               |  |  |  |
| Registration Request                                                                                                    | 13001                                                                                      |  |  |  |
| Request Date                                                                                                    | mm/dd/yyyy                                                                                 |  |  |  |
| Requested By                                                                                                    | Your Contact Name                                                                          |  |  |  |
| Company                                                                                                    | GP Practice Name                                                                           |  |  |  |
|                                                                                                    |                                                                                            |  |  |  |

## Login to Supplier Portal

## 1. Login

When your account is created you will receive a link to reset your password.

Once you have reset your password you can then login.

- 1. Click on the following link to the aspire login page Aspire
- 2. Enter your email address and the password you just created
- 3. Click on Sign In

The aspire homepage boxed in blue below will open and you are logged in.

|                                      | 🛃 aspiire                                                                                                    | 습 두 🕫 🌒 |
|--------------------------------------|----------------------------------------------------------------------------------------------------|---------|
| Sign In<br>Oracle Applications Cloud | Good morning, Jack UAT2!                                                                                                    |         |
| Oracle Applications Cloud            |                                                                                                    | -       |
| Company Single Sign-On               | Legen +                                                                                                    |         |
| or                                   | Things to Finish                                                                                                    |         |
| jackuat2@yopmail.com                 | Inistrage X Ensistrage X                                                                                                    |         |
| Forgit Password                      | Augustati State     Control Monager (in     Support Date 10:19     WorkPAA action 50:01     WorkPAA action 50:01     WorkPAA action 50:01     WorkPAA action 50:01     WorkPAA action 50:01 | >       |
| Sign In                              | O Justi Brydna Justi Brydna<br>Domina Diamina                                                                                                    |         |
| English                              | 2 Perilas                                                                                                    |         |

## 2. Resetting password

- 1. Click on the following link to the aspire login page Aspire
- 2. Click on Forgot Password
- 3. Enter your email address
- 4. Select Forgot Password
- 5. Click on **Submit**

| Sign In<br>Oracle Applications Cloud<br>Company Single Sign-On | Sign In<br>ORACLE APPLICATIONS CLOUD |
|----------------------------------------------------------------|--------------------------------------|
| or                                                             | Sign In<br>ORACLE APPLICATIONS CLOUD |

The notification boxed in blue will appear. Clicking on **Sign In** will take you back to the aspire login page.

You will receive an email like the below boxed in blue. It is likely to look very different in appearance depending on what email system you use however the wording and information should be identical.

6. Click on the link below <Please follow the link below to reset your password>

| Oracle Fusion Applications-Password Reset Information<br>& revif-test.fa.sender@workflow.mail.apt.cloud.oracle.com><br>@Friday.August 19. 2022 2:02 27 PM | Reply Forward Html Text | Print P | Delete |      |
|----------------------------------------------------------------------------------------------------|-------------------------|---------|--------|------|
| Dear Jack UAT2,                                                                                                    |                         |         |        |      |
| You have requested to reset your password for Oracle Fusion Applications through Self Service Portal.                                                     |                         |         |        | - 12 |
| Please follow the link below to reset your password.                                                                                                    |                         |         |        | - 12 |
| https://fa-evjf-test-saasfaprod1.fa.ocs.oraclecloud.com:443/hcmUl/faces/ResetPassword?ase.gid=c1032062b1e3441baa4222de22d23416                            |                         |         |        | - 12 |
| If you did not request this information or have any question, contact your system administrator.                                                          |                         |         |        | - 12 |
| Thank You,<br>Oracle Fusion Applications                                                                                                    |                         |         |        |      |

The Reset Password page will open.

- 7. Enter your new password
- 8. Click Submit

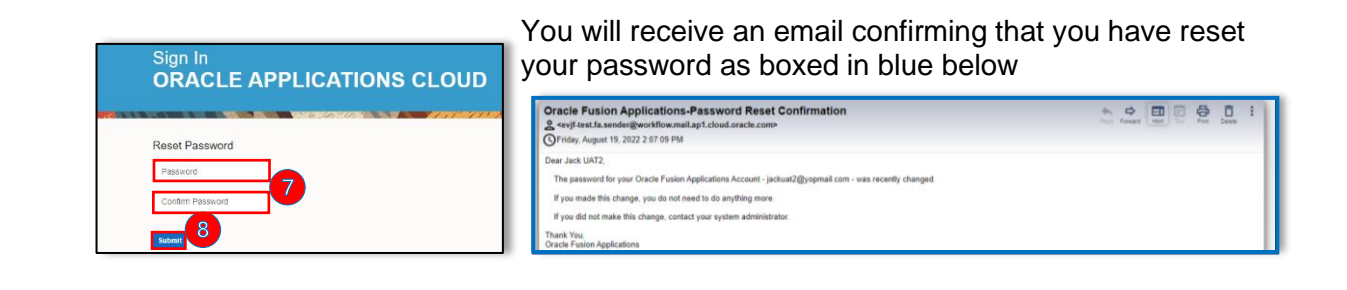

Note: If the link has expired, you will land at the above page. You can recover your access to ASPIRE by using the 'Forgot Password' Functionality

## **Updating Existing Supplier Details**

## 1. Review and Update Bank Account details

- 1. Log in to the Aspire Portal
- 2. Click on Supplier Portal tile

| Good afte       | ernoon, Dawn Palmerston |  |
|-----------------|-------------------------|--|
| Supplier Portal | Tools Others            |  |
| APPS            | -                       |  |
| Supplier Portal | +                       |  |

3. Under Company Profile, click Manage Profile

| Supplier Portal                                                                                                    | Requiring Attention                                                    | Recent Activity<br>Last 30 Days | Transaction Reports<br>Last 30 Days |
|----------------------------------------------------------------------------------------------------|------------------------------------------------------------------------|---------------------------------|-------------------------------------|
| Supplier POItal                                                                                                    | 76<br>75<br>Schedules Overdue or Due Today<br>Negotations Closing Soon | No data available               | No data available                   |
| Options Act of Activity     View Recipts     View Returns Contracts and Deliverables     Manage Contracts     Manage Deliverables Consigned Inventory     Review Consumption Advices     Review Consigned Inventory     Review Consigned Inventory                                       | Supplier News                                                          |                                 |                                     |
| Invoices and Payments  Create Invoice Create Invoice Wew Notice Wew Payments Negotiations View Active Negotiations User Active Negotiations User Active Negotiations User Active Negotiations User Active Negotiations User Active Negotiations User Active Negotiations Company Profile |                                                                        |                                 |                                     |

#### 4. Click Edit button

| 🔬 aspire                                                       |                                      |                        |                          |                              |                                 |     |                    |                            | Þ¢                     | DP              |
|----------------------------------------------------------------|--------------------------------------|------------------------|--------------------------|------------------------------|---------------------------------|-----|--------------------|----------------------------|------------------------|-----------------|
| Company Profile ②                                              |                                      |                        |                          |                              |                                 |     |                    |                            | Edit                   | D <u>o</u> ne 🔺 |
| Last Change I<br>Reques                                        | Request 371008<br>t Status Processed |                        |                          | Requested By<br>Request Date | Palmerston, Dawn<br>28-Mar-2025 |     | Change Descriptior |                            |                        | 1,              |
| Organization Details Tax Identifier Payment Methods Bank Accou | s Addresses Contacts                 | Payments Business Clas | sifications Products and | Services                     |                                 |     |                    |                            |                        |                 |
| View <b>v</b> Format <b>v</b>                                  | eeze 🔐 Detach 🚽 Wra                  | p                      |                          |                              |                                 |     |                    |                            |                        |                 |
| Primary 🛆 🗢 Number                                             |                                      |                        |                          |                              |                                 | BAN | Currency           | From<br>Assignment<br>Date | Assignme<br>Inactive O | nt<br>n         |
| XX3456                                                         |                                      |                        |                          |                              |                                 |     |                    | 28-Mar-2025                |                        |                 |
| Columns Hidden 7                                               |                                      |                        |                          |                              |                                 |     |                    |                            |                        |                 |

## 5. Click Payments tab and click on Bank Accounts

| Organization Details Tax Identifiers Addresses Contacts Payments Business Classifications Products and Services |      |          |                            |                           |
|----------------------------------------------------------------------------------------------------|------|----------|----------------------------|---------------------------|
| Payment Methods Bank Accounts                                                                                   |      |          |                            |                           |
| View 🔻 Format 💌 🔟 Freeze 🔐 Detach 🚽 Wrap                                                                        |      |          |                            |                           |
| Primary 🛆 💎 Number                                                                                              | IBAN | Currency | From<br>Assignment<br>Date | Assignment<br>Inactive On |
| No data to display.                                                                                             |      |          |                            |                           |
| Columns Hidden 7                                                                                                |      |          |                            |                           |

6. Click Yes on Warning pop up

| A Warning                                                                                                    | ×                       |                           |
|----------------------------------------------------------------------------------------------------|-------------------------|---------------------------|
| POZ-2130390Making edits will create a change request for the profile. Do you v                                  | want to continue?       |                           |
|                                                                                                    | Yes No                  |                           |
| 7. Click <b>pencil</b> icon to edit bank account details                                                        |                         |                           |
| Organization Details Tax Identifiers Addresses Contacts Payments Business Classifications Products and Services |                         |                           |
| Payment Methods Bank Accounts                                                                                   |                         |                           |
| Actions 🔻 View 🔻 Format 💌 🕂 🖍 🗴 🖉 🦷 Freeze 📣 Wrap                                                               |                         |                           |
| Primary Account Number                                                                                          | IBAN                    | Currency Bank Name        |
| ✓ XX3458                                                                                                    |                         | 013 - ANZ                 |
| Columns Hidden 8                                                                                                |                         |                           |
| 8. Enter updated details                                                                                        |                         |                           |
| Account number                                                                                                  |                         |                           |
| Bank Name                                                                                                    |                         |                           |
| Bank Branch                                                                                                    |                         |                           |
| Account Name                                                                                                    |                         |                           |
| Click OK                                                                                                    |                         |                           |
| Edit Bank Account XX3456                                                                                        |                         |                           |
| Enter account number or IBAN unless account number is marked as required.                                       |                         |                           |
| * Country Australia                                                                                             | From Date 28-Mar-2025   |                           |
| * Account Number XX3456                                                                                         | Inactive On dd-mmm-yyyy | to                        |
| Bank Name 013 - ANZ                                                                                             | IBAN                    |                           |
| Bank Branch 006 - Melbourne (388 Collins)                                                                       | Currency                |                           |
| Allow international payments                                                                                    |                         |                           |
| Additional Information                                                                                          |                         |                           |
| Account Name                                                                                                    | Check Digits            |                           |
| Alternate Account Name                                                                                          | Account Type            |                           |
| Account Suffix                                                                                                  | Description             |                           |
|                                                                                                    |                         | O <u>K</u> <u>C</u> ancel |

## 9. Click Review Changes

| Edit Profile Change Request: 371009                                                                                                    | Delete Change Request Re | wiew Changes | Save Save and Close Cancel |
|----------------------------------------------------------------------------------------------------|--------------------------|--------------|----------------------------|
| Change Description Crganization Details Tax Identifiers Addresses Contacts Payments Business Classifications Products and Services Payment Methods Bank Accounts |                          |              |                            |
| Actions 🔻 View 🔻 Format 🖛 🔶 💥 🕲 🔛 Freeze 📣 Wrap                                                                                                    |                          |              |                            |
| Primary Account Number                                                                                                    | IBAN                     | Currency     | Bank Name                  |
| S 200000048538                                                                                                    |                          |              | 032 - WBC                  |
| Columns Hidden 8                                                                                                    |                          |              |                            |

## 10. Click Submit

| Review   | Changes    |                |                    |    |      |          | Edit Sut  | omit <u>C</u> ancel <del>*</del> |
|----------|------------|----------------|--------------------|----|------|----------|-----------|----------------------------------|
|          |            |                | Change Description |    |      |          |           |                                  |
|          |            |                |                    | 11 |      |          |           |                                  |
| ⊿ Bank   | Accounts   |                |                    |    |      |          |           |                                  |
| View 🔻 I | Format 🔻 🔲 | Freeze 🚽 Wrap  |                    |    |      |          |           |                                  |
|          | Primary    | Account Number |                    |    | IBAN | Currency | Bank Name | Details                          |
| ٠        | 0          | XXXXXXXX6536   |                    |    |      |          | 032 - WBC |                                  |
| Columns  | Hidden 8   |                |                    |    |      |          |           |                                  |

11. Click Ok

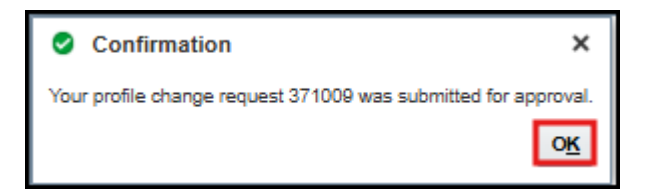

## 12. Click Done

| Company Profile ⊘                                                                                                    |                              |                                 |      | Can                | cel Change Request         | Edit Done                 | $\frac{A}{\Psi}$ |
|----------------------------------------------------------------------------------------------------|------------------------------|---------------------------------|------|--------------------|----------------------------|---------------------------|------------------|
| <ul> <li>There is a profile change request pending approval. You may edit to make additional changes.</li> <li>Last Change Request 371009</li> <li>Request Status Pending Approval</li> </ul>                        | Requested By<br>Request Date | Paimerston, Dawn<br>28-Mar-2025 |      | Change Description |                            |                           | 11               |
| Organization Details       Tax Identifiers       Addresses       Contacts       Products and Services         Payment Methods       Bank Accounts         View ▼ Format ▼ Im Freeze       Imit Detach       all Wrap |                              |                                 |      |                    |                            |                           |                  |
| Primary 🔊 🗸 🗸 Number                                                                                                    |                              |                                 | IBAN | Currency           | From<br>Assignment<br>Date | Assignment<br>Inactive On |                  |
| Columns Hidden 7                                                                                                    |                              |                                 |      |                    | 28-Mar-2025                |                           |                  |
|                                                                                                    |                              |                                 |      |                    |                            |                           |                  |

You change request will be reviewed and verified by a WAPHA administrator. A notification will be sent on the portal once approved.

|                                                                   | <u>h d A</u>                     |
|-------------------------------------------------------------------|----------------------------------|
| Notifications                                                     | Show AJ                          |
| FYI                                                               | 12 minutes ago                   |
| Supplier Profile Change Request 371008 Was Approved by Western Au | istralia Primary Health Alliance |
|                                                                   | Dismiss                          |
|                                                                   |                                  |

## 2. Update Company details (Addresses, Contacts)

- Log in to the <u>Aspire Portal</u>
   Click on Supplier Portal tile

| aspire |                                 |  |
|--------|---------------------------------|--|
|        | Good afternoon, Dawn Palmerston |  |
|        | Supplier Portal Tools Others    |  |
|        | APPS                            |  |
|        | Supplier Portal                 |  |

## 3. Under Company Profile, click Manage Profile

| Supplier Portal                                                                                                    | Requiring Attention                                                     | Recent Activity<br>Last 30 Days | Transaction Reports<br>Last 30 Days |
|----------------------------------------------------------------------------------------------------|-------------------------------------------------------------------------|---------------------------------|-------------------------------------|
| Acknowledge Schedules in Spreadsheet Agreements     Manage Agreements Channel Programs Manage Programs Shipments     Manage Shipments     Create ASN     Create ASN     Create ASN     Upload ASN or ASBN     View Receipts | 76<br>75<br>Schedules Overdue of Due Today<br>Negotiations Closing Scon | No data available               | No data available                   |
| View Returns Contracts and Deliverables     Manage Contracts                                                                                                    | Supplier News                                                           |                                 |                                     |
| Manage Deliverables Consigned Inventory     Review Consumption Advices     Review Consigned Inventory                                                                                                    | 8                                                                       |                                 |                                     |
| Review Consigned Inventory Transactions Invoices and Payments                                                                                                    |                                                                         |                                 |                                     |
| Create Invoice Without PO     View Invoices     View Payments                                                                                                    |                                                                         |                                 |                                     |
| Negotiations View Active Negotiations Manage Responses                                                                                                    |                                                                         |                                 |                                     |
| Qualifications Manage Questionnaires                                                                                                    |                                                                         |                                 |                                     |
| View Qualifications Company Profile     Manage Profile                                                                                                    |                                                                         |                                 |                                     |

4. Click Edit button

| WARTA             | aspire                      |                    |                  |                    |                       |                                  |                     |      |                   |                            | ÞÇ                  | DP                   |
|-------------------|-----------------------------|--------------------|------------------|--------------------|-----------------------|----------------------------------|---------------------|------|-------------------|----------------------------|---------------------|----------------------|
| Compa             | any Profile ⊘               |                    |                  |                    |                       |                                  |                     |      |                   |                            | Edit                | D <u>o</u> ne ≜<br>▼ |
|                   | Last Change F<br>Request    | Status Processed   |                  |                    | Reque                 | sted By Palmer<br>st Date 28-Mar | ston, Dawn<br>-2025 |      | Change Descriptio | n                          |                     | 4                    |
| Organiza<br>Payme | tion Details Tax Identifien | Addresses Contacts | Payments Busines | ss Classifications | Products and Services |                                  |                     |      |                   |                            |                     |                      |
| Prir              | nary <b>△</b> ♥ Number      | 40                 |                  |                    |                       |                                  |                     | IBAN | Currency          | From<br>Assignment<br>Date | Assignm<br>Inactive | ent<br>Dn            |
|                   | XX3458                      |                    |                  |                    |                       |                                  |                     |      |                   | 28-Mar-2025                |                     |                      |
| Colu              | imns Hiaden 7               |                    |                  |                    |                       |                                  |                     |      |                   |                            |                     |                      |

5. Click on TABS to go into different profile areas to update e.g. Addresses, contacts etc

| Edit Profile Change Reques                 | st: 371010                     |                                                |                           | Delete Change Request R            | eview Changes | Save Save and Close | Cancel |
|--------------------------------------------|--------------------------------|------------------------------------------------|---------------------------|------------------------------------|---------------|---------------------|--------|
|                                            | r                              |                                                |                           |                                    |               |                     |        |
|                                            | Change Description             |                                                |                           |                                    |               |                     |        |
|                                            |                                |                                                |                           |                                    |               |                     |        |
| Organization Dataile - Taulidantifican     | Addresses Contacts Descende Di |                                                |                           |                                    |               |                     |        |
| organization betails Tax identifiers 7     | Addresses Contacts Payments Do | siness Glassifications - Products and Services |                           |                                    |               |                     |        |
| General                                    |                                |                                                |                           |                                    |               |                     |        |
| * Supplier Name                            | Palmerston Association Inc     |                                                | Tax Organization Type     | Corporation V                      | ·             |                     |        |
| Supplier Number                            | 10150                          |                                                | Status                    | Active                             | _             |                     |        |
| Supplier Type                              | Commissioned Provider 🗸        |                                                | Attachments               | Liability CertificateOfCurrenc (3) | more) 🕂       |                     |        |
| Identification                             |                                |                                                |                           |                                    |               |                     |        |
| D-U-N-S Number                             |                                |                                                | National Insurance Number |                                    |               |                     |        |
| Customer Number                            |                                |                                                | Corporate Web Site        |                                    |               |                     |        |
| SIC                                        |                                |                                                |                           |                                    |               |                     |        |
| ▲ Corporate Profile                        |                                | ]                                              |                           |                                    |               |                     |        |
|                                            |                                | 1                                              |                           |                                    |               |                     |        |
| Year Established                           |                                |                                                | Chief Executive Title     |                                    |               |                     |        |
| Mission Statement                          |                                |                                                | Chief Executive Name      |                                    |               |                     |        |
|                                            |                                |                                                | Principal Title           |                                    |               |                     |        |
| X                                          |                                | ]                                              | Principal Name            |                                    |               |                     |        |
| Financial Drafile                          |                                | ]                                              |                           |                                    |               |                     |        |
| A Financial Profile                        |                                |                                                |                           |                                    |               |                     |        |
| Fiscal Year End Month                      | *                              |                                                |                           |                                    |               |                     |        |
| Current Fiscal Year's Potential<br>Revenue |                                | ]                                              |                           |                                    |               |                     |        |
| Preferred Functional Currency              | •                              |                                                |                           |                                    |               |                     |        |

## Add another Address/ Site

#### 1. Click Address tab and click + icon

| Edit Profile Change Red              | quest: 371010                                                              | Delete Ch    | ange Request Review Changes        | Save Save and | Close <u>C</u> ancel 🛓 |
|--------------------------------------|----------------------------------------------------------------------------|--------------|------------------------------------|---------------|------------------------|
|                                      | Change Description                                                         |              |                                    |               |                        |
| Organization Details Tax Identifiers | Addresses Contacts Payments Business Classifications Products and Services |              |                                    |               |                        |
| Actions ▼ View ▼ Format ▼            | 🕂 🗡 🗙 Status Active 🗸 🏢 Freeze 🚽 Wrap                                      |              |                                    |               |                        |
| Address Name 🛆 🕏                     | Address                                                                    | Phone        | Address Purpose                    | Fax           | Status                 |
| ALBANY                               | 63 Serpentine Road, Albany WA 6330                                         |              | Ordering; Remit to; RFQ or Bidding |               | Active                 |
| Mailing                              | PO BOX 704, Subiaco WA 6904                                                |              | Ordering; Remit to; RFQ or Bidding |               | Active                 |
| Main                                 | Suite 1, Level 1, 400 Roberts Road, Subiaco WA 6008                        | +61 63896000 | Remit to                           |               | Active                 |
| Columns Hidden 3                     |                                                                            |              |                                    |               |                        |

## 2. Add address details

- Address Line 1 Enter organisation name
- Address Line 2- Enter organisation address
- Suburb
- State
- Postal Code
- Email Enter organisation email address
- Phone Enter organisation phone number

Address purpose 'Tick all three address purposes to set your registration for all types of future funding opportunities (non-competitive vs competitive)'

- Receive Purchase Orders
- Receive Payments
- Bid on RFQs
- click Ok

| Create Address                |                                                                                                    | ×    |
|-------------------------------|----------------------------------------------------------------------------------------------------|------|
| * Address Name<br>* Country   | Australia   * Address Ordering Purpose Remit to                                                                                                    |      |
| * Address Line 1              | Phone 61 V                                                                                                    |      |
| Address Line 3                | Fax €1 ▼                                                                                                    |      |
| * Suburb<br>* State           | Inactive Date dd-mmm-yyyy to                                                                                                    |      |
| * Postal Code                 |                                                                                                    |      |
| 8008-                         | Create Another OK Cano                                                                                                    | æl   |
| 3. Click Rev                  | view Changes                                                                                                    |      |
| Edit Profile Change Reques    | St: 371009 Delete Change Request Review Changes Save Save and Close Cators Change Description Change Description ddresses Contacts Payments Business Classifications Products and Services | ncel |
| Payment Methods Bank Accounts |                                                                                                    |      |
| Actions View View Format View | 🕂 🗡 🗙 🗿 🛛 🕅 Freeze 📣 Wrap                                                                                                    |      |
| Primary Account Numl          | ber IBAN Currency Bank Name                                                                                                    |      |
| Columns Hidden 8              |                                                                                                    |      |

## 4. Click Submit

| Review Changes                                          |                                 |      |          | Edit      | Submit Cancel 🛔 |
|---------------------------------------------------------|---------------------------------|------|----------|-----------|-----------------|
| Change Description                                      | n                               |      |          |           |                 |
|                                                         | 4                               |      |          |           |                 |
| ✓ Bank Accounts                                         |                                 |      |          |           |                 |
| View 🔻 Format 👻 🔟 Freeze                                |                                 |      |          |           |                 |
| Primary Account Number                                  |                                 | IBAN | Currency | Bank Name | Details         |
| <ul> <li>XXXXXXXXXXXXXXXXXXXXXXXXXXXXXXXXXXXX</li></ul> |                                 |      |          | 032 - WBC |                 |
| Columns Hidden 8                                        |                                 |      |          |           |                 |
| 5. Click Ok                                             |                                 |      |          |           |                 |
| Confirmation                                            | ×                               |      |          |           |                 |
| Your profile change request 371                         | 009 was submitted for approval. |      |          |           |                 |
|                                                         | <u>o</u> <u>k</u>               |      |          |           |                 |
| 6 Click Done                                            |                                 |      |          |           |                 |

| Company Profile ②                                                                                                    |                              |                                 |      | Ca                | ancel Change Reques        | t Edit C                 | D <u>o</u> ne ≜<br>▼ |
|----------------------------------------------------------------------------------------------------|------------------------------|---------------------------------|------|-------------------|----------------------------|--------------------------|----------------------|
| <ul> <li>There is a profile change request pending approval. You may edit to make additional changes.</li> <li>Last Change Request 371000</li> <li>Request Status Pending Approval</li> </ul>                                                     | Requested By<br>Request Date | Palmerston, Dawn<br>28-Mar-2025 |      | Change Descriptic | 'n                         |                          | 11                   |
| Organization Details     Tax Identifiers     Addresses     Contacts     Payments     Business Classifications     Products and 3       Payment Methods     Bank Accounts       View $ eq$ Format $ eq$ Impress     Impress     Detach     Impress | Services                     |                                 |      |                   |                            |                          |                      |
| Primary 🛆 🔻 Number                                                                                                    |                              |                                 | IBAN | Currency          | From<br>Assignment<br>Date | Assignmen<br>Inactive On | t                    |
| Columns Hidden 7                                                                                                    |                              |                                 |      |                   | 28-Mar-2025                |                          |                      |

You change request will be reviewed and verified by a WAPHA administrator. A notification will be sent on the portal once approved.

## Add another Contact

#### 1. Click **Contact tab** and click + icon

| Edit Profile Change Request: 371010                                                                             | Delete Change Request | Review Changes            | Save <u>Save and C</u> | Close <u>C</u> ancel $\stackrel{\triangle}{=}$ |
|----------------------------------------------------------------------------------------------------|-----------------------|---------------------------|------------------------|------------------------------------------------|
| Change Description                                                                                              |                       |                           |                        |                                                |
| Organization Details Tax Identifiers Addresses Contacts Payments Business Classifications Products and Services |                       |                           |                        |                                                |
| Actions 🔻 View 🔻 Format 👻 🕂 X Status Active 💙 💷 Freeze 🔐 Detach 🚽 Wrap                                          |                       |                           |                        |                                                |
| Name 🔊 🖉 Job Title 🛆 🗢 Email                                                                                    | ▲マ Phone              | Administrative<br>Contact | User Account           | Status                                         |

- 2. Enter contact details
  - First Name
  - Last Name
  - Job Title
  - Phone or Mobile Number
  - Email Address
  - Administrative Contact Tick if you would like any new contact/s to be notified about their registration status

| Create Contact |                        |        | ×                            |
|----------------|------------------------|--------|------------------------------|
| Salutation     | ~                      | Phone  |                              |
| * First Name   |                        | Mobile |                              |
| Middle Name    |                        | Fax    | ▼                            |
| * Last Name    |                        | Email  | dawn.palmeston@yopmail.com 🔑 |
| Job Title      |                        | Status | Active 🗸                     |
| I              | Administrative contact |        |                              |

Click OK

3. Click Review Changes

| Edit Profile Change Request: 371009               | Delete Change Request | Review Changes | Save Save and Close Cancel |
|---------------------------------------------------|-----------------------|----------------|----------------------------|
| Change Description                                |                       |                |                            |
| Payment Methods Bank Accounts                     |                       |                |                            |
| Actions 🔻 View 🔻 Format 👻 🕂 🥓 💥 🚱 💿 Freeze 📣 Wrap |                       |                |                            |
| Primary Account Number                            | IBAN                  | Currency       | Bank Name                  |
| S X00000X8538                                     |                       |                | 032 - WBC                  |
| Columns Hidden 8                                  |                       |                |                            |

## 4. Click Submit

| Review Changes                                                 |      |          | Edit Su   | bmit <u>C</u> ancel 🚆 |
|----------------------------------------------------------------|------|----------|-----------|-----------------------|
| Change Description                                             |      |          |           |                       |
| <i>h</i>                                                       |      |          |           |                       |
| ✓ Bank Accounts                                                |      |          |           |                       |
| View <b>v</b> Format <b>v</b> III Freeze III Wrap              |      |          |           |                       |
| Primary Account Number                                         | IBAN | Currency | Bank Name | Details               |
| <ul> <li>x000000x8538</li> </ul>                               |      |          | 032 - WBC | 제                     |
| Columns Hidden 8                                               |      |          |           |                       |
| 5. Click <b>OK</b>                                             |      |          |           |                       |
| Confirmation ×                                                 |      |          |           |                       |
| Your profile change request 371009 was submitted for approval. |      |          |           |                       |
| <u>ok</u>                                                      |      |          |           |                       |

#### 6. Click Done

| Company Profile                                                                                                    |                              |                                 |      | Car                | cel Change Request         | Edit Don                  | e 🔺 |
|----------------------------------------------------------------------------------------------------|------------------------------|---------------------------------|------|--------------------|----------------------------|---------------------------|-----|
| <ul> <li>There is a profile change request pending approval. You may edit to make additional changes.</li> <li>Last Change Request 371009</li> <li>Request Status Pending Approval</li> </ul>                                                                 | Requested By<br>Request Date | Palmerston, Dawn<br>28-Mar-2025 |      | Change Description |                            |                           | //  |
| Organization Details     Tax Identifiers     Addresses     Contacts     Payments     Business Classifications     Products and 3       Payment Methods     Bank Accounts     Bank Accounts     View v     Format v     Image: Freeze     Image: Bank Accounts | Services                     |                                 |      |                    |                            |                           |     |
| Primary 🛆 🛡 Number                                                                                                    |                              |                                 | IBAN | Currency           | From<br>Assignment<br>Date | Assignment<br>Inactive On |     |
| Columns Hidden 7                                                                                                    |                              |                                 |      |                    | 28-Mar-2025                |                           | _   |

You change request will be reviewed and verified by a WAPHA administrator. A notification will be sent on the portal once approved.

## Frequently Asked Questions (FAQs)

## Q. Can I register my business multiple times?

A. You cannot register multiple businesses with the same ABN.

Multiple businesses can be registered, however they must each have a unique ABN. To register multiple businesses under the same ABN, please create multiple addresses (for each business) in the registration process and multiple contacts (if needed).

Please refer to the <u>Register as a Supplier – Multiple Practices manual</u> (found on the <u>Practice Assist</u> <u>website</u>) if you need to register multiple practices.

## Q. Can I create multiple addresses?

A. Yes, multiple addresses are allowed (refer to the <u>Register as a Supplier – Multiple Practices</u> <u>manual</u>).

## Q. Can I create multiple bank accounts?

A. We recommend only one bank account be created. If you have a business requirement to establish multiple bank accounts across different addresses, please contact the grant or program team or <u>practiceassist@wapha.org.au</u> for further queries.

## Q. How can I check what type of tax organization I belong to (e.g., sole trader, corporation, individual)?

A. You can determine your tax organization type by following these steps:

- 1. Check Your Business Registration Documents: Your registration documents will typically state whether you are registered as a sole trader, corporation, partnership, etc.
- 2. **Review Your Tax Identification Number (TIN)**: Different types of organizations have different TINs. For example, sole traders often use their personal tax file number (TFN), while corporations use an Australian Business Number (ABN) or a DUNS number.
- 3. **Consult the Australian Business Register (ABR)**: You can search the ABR using your ABN to find details about your business structure.
- 4. **Contact the Australian Taxation Office (ATO)**: The ATO can provide information about your tax organization type based on your tax records.
- 5. Check Your Tax Returns: Your tax returns will indicate your business structure, as different forms are used for different types of organizations.

## Q. I have realised I have made a mistake; can I update my details <u>before I submit</u> my registration?

A. Yes, you can navigate back at any stage in the registration process by clicking the relevant section title at the side of the page.

## Q. Can I update my details after I have submitted my registration?

A. Once your registration has been submitted you cannot update your submission in ASPIRE. If you do need to make a change, please contact the grant/program team or <u>practiceassist@wapha.org.au</u> for further queries.

## Q. Can I save my partially completed registration and finalise it at a later date?

A. Your registration can be saved at any time. Click the 'save' button and close the window, to continue your registration follow the login steps.

## Q. How will I know the status of my registration?

A. Once you submit your registration, you will receive an email from <u>evif.fa.sender@workflow.mail.ap1.cloud.oracle.com</u> advising it has been approved along with portal access details. If you haven't received this email, please check your spam folder for it.

## Q. How do I access the system once I have registered?

A. Once your registration has been evaluated and enabled, you will receive an email from <u>evif.fa.sender@workflow.mail.ap1.cloud.oracle.com</u> with a link to reset your password.

## Q. Can I update by business details after my registration has been enabled?

A. When you are registered you will be able to update all your organisation's details except your bank account. To update your bank account please contact the grant/program team or <u>practiceassist@wapha.org.au</u> for an amendment form.

-Ends-